- 1. Recherche d'un hébergeur  $\rightarrow$  création d'un compte « chez.com ».
- 2. Création d'un nouveau dossier sur mon ordinateur au nom de mon site « fun.cat ».
- Insertion d'un nouveau dossier dans Kompozer : cliqué sur l'onglet « éditer la liste des sites » → nouveau site (rechercher le dossier créé juste avant).
- 4. Enregistrer sous le premier onglet : fichier + enregistrer sous → donner un nom à la page (ex : Accueil) → enregistrement dans mon ordinateur sous le nom : index (sans majuscule, sans chiffre, sans accent ...).
- Création de tous mes onglets : clique droit à côté du premier onglet → nouvel onglet → fichier + enregistrer sous → donner un nom à la page → enregistrement dans mon ordinateur sous le nom choisi (sans majuscule, sans chiffre, sans accent ...).
- 6. Création d'un tableau dans la page d'accueil : tableau → insertion tableau. Sélection du tableau dans la page d'accueil → propriété tableau → redimensionner le tableau : largeur (1024 pixels), bordure 0, marges 0, espacement 0, centrer le tableau → appliquer → ok → sélectionner la première ligne du tableau pour fusionner les cellules → clique droit → propriété cellule → modifier l'alignement du contenu.
- 7. Avant d'insérer des **images** sur mon site, j'ai dû les **redimensionner** aux bonnes mesures en fonction des cellules choisis (en pixel). J'ai utilisé le logiciel Paint et Photofiltre.
- 8. Dans mon dossier « fun.cat », j'ai aussi créé un nouveau dossier spécial pour toutes mes images.
- Insertion d'une image : insertion → image → parcourir le dossier « images » créé juste avant → mettre un titre dans vignette et texte alternatif → ok.
- 10. Pour insérer mon menu horizontal, j'ai effectué une recherche internet pour trouver un code source en HTML; CSS. Je suis allé sur le site <u>http://css.mammouthland.net/tutoriels-css.php</u>  $\rightarrow$  tutoriels  $\rightarrow$ menu horizontal  $\rightarrow$  choisir les codes HTML et CSS qui m'intéressent.
- 11. Insertion des codes : fusionné les cellules de la deuxième ligne du tableau → cliqué sur source → collé le code HTML trouvé sur internet. Pour copier le code CSS choisi dans les sources : taper dans la page source, en dessous du titre : <style> et </style> pour coller le code CSS entre les deux. Effectuer d'autres modifications dans la page source pour afficher plus d'onglet et redimensionner les cellules.
- 12. *Liens* : sélection du texte  $\rightarrow$  clique droit  $\rightarrow$  propriété lien  $\rightarrow$  parcourir  $\rightarrow$  sélection de la page créé  $\rightarrow Ok$ .

- 13. Insertion d'une image de fond : format  $\rightarrow$  couleurs et fond de page  $\rightarrow$  parcourir  $\rightarrow$  sélection image  $\rightarrow Ok$ .
- 14. Pour ajouter une couleur de fond dans une cellule : clique droit, propriété cellule  $\rightarrow$  couleur de fond  $\rightarrow$  choisir la couleur de fond  $\rightarrow$  appliqué  $\rightarrow$  Ok.
- 15. Pour mettre en place l'onglet « haut de page » : cliquer sur le haut de la page → ancre → changé le nom (haut) → ok. Ecrire dans la cellule, en bas à droite « haut de page » → cliqué sur lien → déroulement avec la « flèche » → sélection de l'ancre « Haut » → Ok.
- 16. *Pour avoir toutes les pages à l'identique* : source  $\rightarrow$  sélectionner tout  $\rightarrow$  copier  $\rightarrow$  autre onglet  $\rightarrow$  source  $\rightarrow$  supprimer tout  $\rightarrow$  coller  $\rightarrow$  changer dans source le titre.
- 17. Flux RSS trouvé sur le site <u>http://www.chatrepar.fr/rss/all.xml</u>  $\rightarrow$  utilisation d'un logiciel <u>http://www.actifpub.com/script/</u>  $\rightarrow$  copié l'URL dans le logiciel  $\rightarrow$  récupérer le code html de la page grâce à l'adresse  $\rightarrow$  copié le code HTML recueilli dans Kompozer (source). Insertion dans Kompozer : sélection de la ligne  $\rightarrow$  insérer un nouveau tableau dans la cellule  $\rightarrow$  modifié la cellule (30%)  $\rightarrow$  copié le flux dans la source.
- 18. Création d'un compteur de visite avec <u>http://www.compteurdevisite.com/geozoom.php?c=0075542b</u> <u>abe41149415b708962dbd0fb&base=counter8&type\_clic=1</u> : créer  $\rightarrow$  copier le code  $\rightarrow$  intégrer le code dans la source de la page.
- 19. Pour avoir un lien sur une image ou un texte : sélectionné l'image ou le texte  $\rightarrow$  cliqué sur lien  $\rightarrow$  coller l'adresse URL du site en question  $\rightarrow$  Ok.
- 20. Insérer une vidéo : aller sur YouTube  $\rightarrow$  partager  $\rightarrow$  intégrer  $\rightarrow$  copier l'adresse  $\rightarrow$  placer dans les sources de la page.
- 21. Insérer une carte Map's : aller sur Map's  $\rightarrow$  entrer l'adresse postale que l'on veut  $\rightarrow$  paramètre  $\rightarrow$  partager ou intégrer la carte  $\rightarrow$  intégrer la carte  $\rightarrow$  modifier la taille  $\rightarrow$  copier le code  $\rightarrow$  insérer dans les sources de la page.
- 22. *Insérer des jeux* : trouvé sur <u>http://www.jeuxnl.com/</u>  $\rightarrow$  chercher le jeu voulu $\rightarrow$  copier le code  $\rightarrow$  intégrer le code dans la source de la page.
- 23. *Insérer le rapport PDF* : insérer dans le dossier kompozer  $\rightarrow$  sélectionner  $\rightarrow$  lien  $\rightarrow$  parcourir.